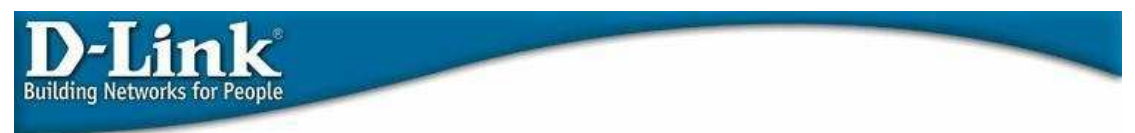

## How to upgrade the firmware on your DIR-router.

## Attention! Do not perform an upgrade over a wireless connection

Start up internet explorer and type in <u>http://192.168.0.1</u> in the address bar.

The following window will appear

| Product Page:DIR-120 Logout                                 | Hardware Version: A1 | Firmware Version:v1.02 |
|-------------------------------------------------------------|----------------------|------------------------|
| D-Link                                                      |                      |                        |
|                                                             |                      |                        |
| LOGIN                                                       |                      |                        |
| Log in to the router:<br>User Name admin<br>Password Log In |                      |                        |
|                                                             |                      |                        |
| WIRED                                                       |                      |                        |

Type in admin as username, and leave the password blank. Click  $\left[ \textbf{Log In} \right]$  to continue.

| Product Page:DIR-120              | -120 Logout Hardware Version: A                                                                                                    |                                                                                                    |                         |                      | A1 Firmware Version:v1.02 |
|-----------------------------------|----------------------------------------------------------------------------------------------------|----------------------------------------------------------------------------------------------------|-------------------------|----------------------|---------------------------|
| D-Link                            | Č                                                                                                    |                                                                                                    |                         |                      | $\prec$                   |
| DIR-100                           | SETUP                                                                                                    | ADVANCED                                                                                                    | TOOLS                   | STATUS               | SUPPORT                   |
| INTERNET                          | INTERNET CONNE                                                                                                    | CTION                                                                                                    |                         | 40.5                 | Helpful Hints.            |
| NETWORK SETTINGS<br>PRINTER SETUP | There are 2 ways to<br>Setup wizard or you                                                                                                    | <ul> <li>If you are new to<br/>networking and have never<br/>configured a router before,<br/>click on Setup Wizard and<br/>the router will run you<br/>through a few simple steps<br/>to get your network up and<br/>running.</li> <li>If you consider yourself<br/>an Advanced user and have<br/>configured a router before,<br/>click Manual Configure to<br/>input all the settings<br/>manually.</li> </ul> |                         |                      |                           |
| Language                          | INTERNET CONNECTION WIZARD                                                                                                    |                                                                                                    |                         |                      |                           |
| English                           | The following Web-based Setup Wizard is designed to assist you in connecting your new D-Link<br>Router to the Internet. This Setup Wizard will guide you through step-by-step instructions on<br>how to get your Internet connection up and running. Click the button below to begin.<br>Setup Wizard<br>Note: Before launching the wizard, please make sure you have followed all steps outlined in the<br>Quick Installation Guide included with the router. |                                                                                                    |                         |                      |                           |
|                                   | MANUAL INTERNET CONNECTION OPTIONS                                                                                                    |                                                                                                    |                         |                      |                           |
|                                   | If you would like to c<br>click on the Manual C<br>Manual Configure                                                                                                    | onfigure the Internet settin<br>onfigure button below.                                                                                                    | gs of your new D-Link R | outer manually, then |                           |

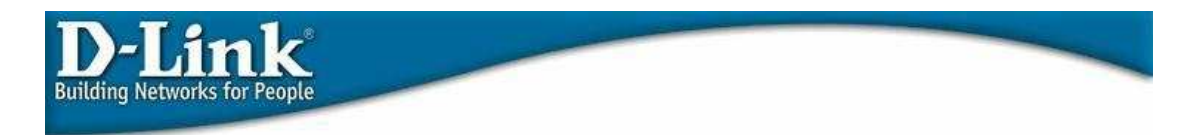

Click on the menu **[Tools]**, and click on **[Firmware]** on the left side of the screen.

The following screen will appear.

| Product Page:DIR-120                                      | Logout                                                                                                    |                                                                                                    |                  | Hardware Version: | A1 Firmware Version:v1.02 |
|-----------------------------------------------------------|----------------------------------------------------------------------------------------------------|----------------------------------------------------------------------------------------------------|------------------|-------------------|---------------------------|
| D-Link                                                    | Č                                                                                                    |                                                                                                    |                  |                   |                           |
| DIR-100                                                   | SETUP                                                                                                    | ADVANCED                                                                                                    | TOOLS            | STATUS            | SUPPORT                   |
| ADMIN                                                     | FIRMWARE UPGRADE                                                                                                    |                                                                                                    |                  |                   | Helpful Hints.            |
| TIME<br>SYSTEM<br>FIRMWARE<br>DYNAMIC DNS<br>SYSTEM CHECK | There may be new f<br><u>Click here to check f</u><br>To upgrade the firm<br>button. Once you ha<br>firmware upgrade. | <ul> <li>Firmware updates are<br/>released periodically to<br/>improve the functionality of<br/>your router and also to add<br/>features. If you run into a<br/>problem with a specific<br/>feature of the router, check<br/>our support site by diding<br/>on the 'Click Now' to check<br/>for an upgrade on our<br/>support site link and see if<br/>an updated firmware is<br/>available for your router.</li> </ul> |                  |                   |                           |
| SCHEDULES                                                 | CURRENT FIRMW                                                                                                    |                                                                                                    |                  |                   |                           |
| LOG SETTINGS Language English                             | C                                                                                                    |                                                                                                    |                  |                   |                           |
|                                                           | UPGRADE SETTI                                                                                                    | IG<br>e:Ba                                                                                                    | ddra) Update Now | )                 |                           |

Click on the button **[Browse]**, and locate the firmware file. Normally the firmware file will end in .bix og .bin. Mark the file and click **[open]**, after that click **[Apply]** to start the upgrade procedure.

## Attention! Do not power off the unit while the firmware upgrade is in process!

For more information on this product, please visit the link below for your country.

D-Link Technical Support contact information:

- Denmark: <u>http://www.dlink.dk/support</u>
- Finland: <u>http://www.dlink.fi/support</u>
- Norway: <u>http://www.dlink.no/support</u>
- Sweden: <u>http://www.dlink.se/support</u>